## OSPI CNS Food Distribution Program Instruction Sheet

## **Instructions to Access Invoices**

- 1. Log on to the ordering website, <u>CNPweb</u>.
- 2. Select current school year.
- 3. Click on your invoicing tab.

| ponsor s                             |                     | School District |           |      |                   |      |                           |        |        |
|--------------------------------------|---------------------|-----------------|-----------|------|-------------------|------|---------------------------|--------|--------|
| Applications                         | Entitlement Surveys | s í A           | llocation | າຮ   | Invent            | tory | Orders                    | Inv    | oicing |
| Sponsor A                            | pplication Sheets   |                 |           |      |                   |      |                           |        |        |
| Number                               | Name                | F               | Revision  | Sta  | atus              | Appr | oval Date                 | Ac     | tion   |
| 01-111                               | School District     |                 | 0         | Арр  | proved 06/10/2010 |      | <u>View</u> <u>Revise</u> |        |        |
| Delivery Location Information Sheets |                     |                 |           |      |                   |      |                           |        |        |
| Number                               | Name                |                 | Revis     | sion | Sta               | tus  | Approva                   | l Date | Action |
| +] 320                               | School District     |                 | 2         | 2    | Аррі              | oved | 07/22/2                   | 2010   |        |
| Top of Form                          |                     |                 |           |      |                   |      |                           |        |        |

4. Click on view.

| Applications | Entitlement  | Surveys Allocation                    | s Inventory | Order    | s Invo    | bicing |
|--------------|--------------|---------------------------------------|-------------|----------|-----------|--------|
| Sponsor In   | voices       | · · · · · · · · · · · · · · · · · · · |             |          |           |        |
| Invoice Id   | Invoice Date | Invoice Type                          | Invoice Amt | Paid Amt | Paid Date | Actio  |
| 5068         | 09/30/2010   | Service/Process Fees                  | \$69,920.45 | \$0.00   |           | View   |
|              |              | TOTALS:                               | \$69,920,45 | \$0.00   |           |        |

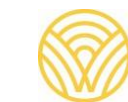

5. To print your invoice, you can either click on the print icon of your web browser

| 🕘 - 🔊          | nttp://www.cnpwebsite.com/washington/FrameManager.asp         | px 💽 47 🗙 Live Search                                                                                       |
|----------------|---------------------------------------------------------------|----------------------------------------------------------------------------------------------------|
| File Edit View | Favorites Tools Help 🛄 Sna                                    | igi 🧮 🔄 ige                                                                                                 |
| 😪 🏟 🄏 Was      | shington CNP Programs                                         | 🚹 • 🔂 🖶 • 🔂 Page • 🎯 Tools •                                                                                |
| Summary Main   | SPI State of Washington<br>perintendent of Public Instruction | Food Distribution Program Help Logoff                                                                       |
| Home > Summary | Menu > Sponsor Summary > Invoice Form                         |                                                                                                    |
|                |                                                               | Program Year: 2011 Sponsor School District 🚨                                                                |
|                | FDP                                                           | Superintendent of Public Instruction                                                                        |
|                | Sponsor Invoice Form                                          |                                                                                                    |
|                | School District                                               | Invoice Number: 5068<br>Invoice Date: 09/30/2010<br>Invoice Status: Open<br>Commodity PO:<br>Commercial PO: |
|                | Mailing Address:                                              | Contact: Payment History                                                                                    |
|                | School District                                               | Rollbroughter<br>(BHD) Roll118                                                                              |
|                | Product Description                                           | ' Invoice Proc Cmrcl Delivery Admin Total<br>Guantity Per Unit Per Unit Per Unit Fees                       |
|                | Order: 11994 Delivery Period: September                       | 2010                                                                                                    |
|                | A110 Corn, Whole Kernel (Liq)                                 | 56 0.00 0.00 1.20 0.0000 \$67.20                                                                            |

a. Or position your cursor within the body of the invoice and right click. Select "print preview. Select "only the selected frame" from the drop-down list and then click on the print icon.

| 🔊 Print Preview |                          |                                                                             |                   |  |
|-----------------|--------------------------|-----------------------------------------------------------------------------|-------------------|--|
|                 | 🖶 🖾 1 Page View 🔹        | As laid out on screen 💽                                                     | Shrink To Fit 💌   |  |
| <u> </u>        | ++                       | As laid out on screen<br>Only the selected frame<br>All frames individually | Page 1 of 1       |  |
| *               |                          | Selec                                                                       | t Content (Alt+F) |  |
|                 | Superintendent of Public | e Instruction Food Distribut                                                | tion Program      |  |